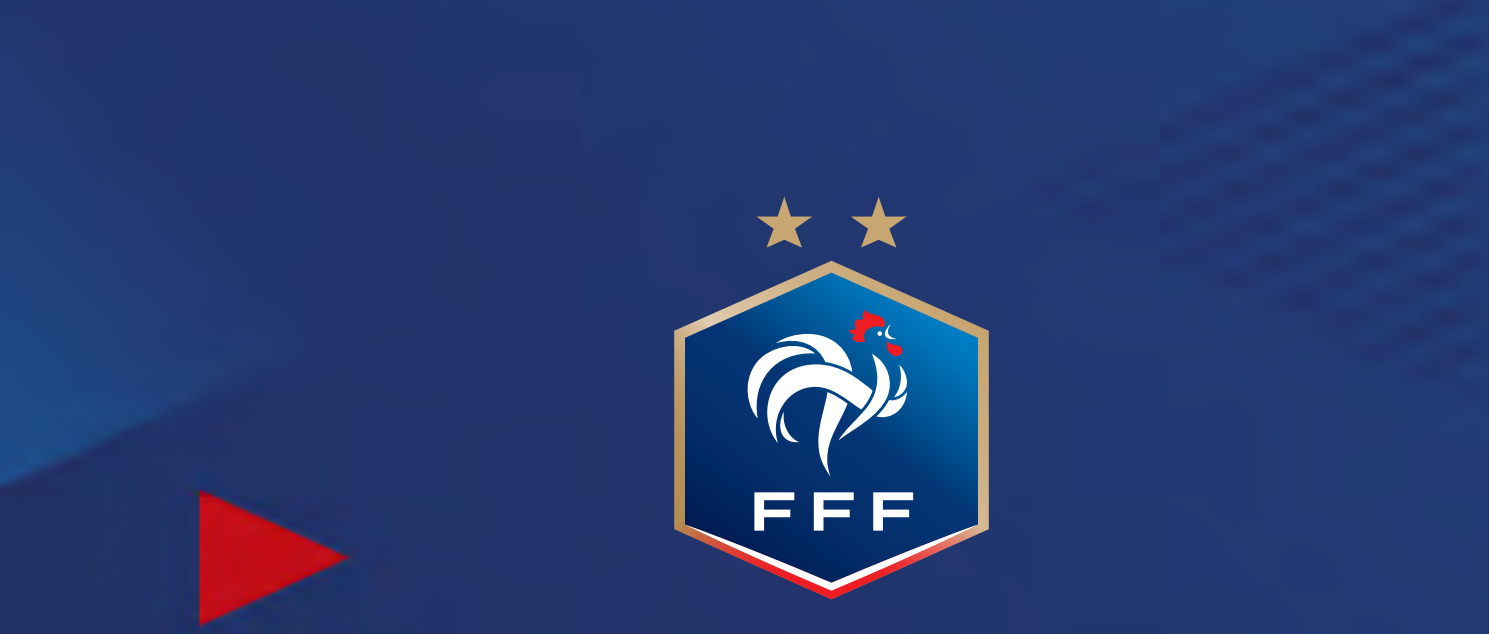

# **GUIDE D'UTILISATION** DEMANDE DE LICENCE DÉMATÉRIALISÉE

### Quelles sont les étapes pour faire votre demande ?

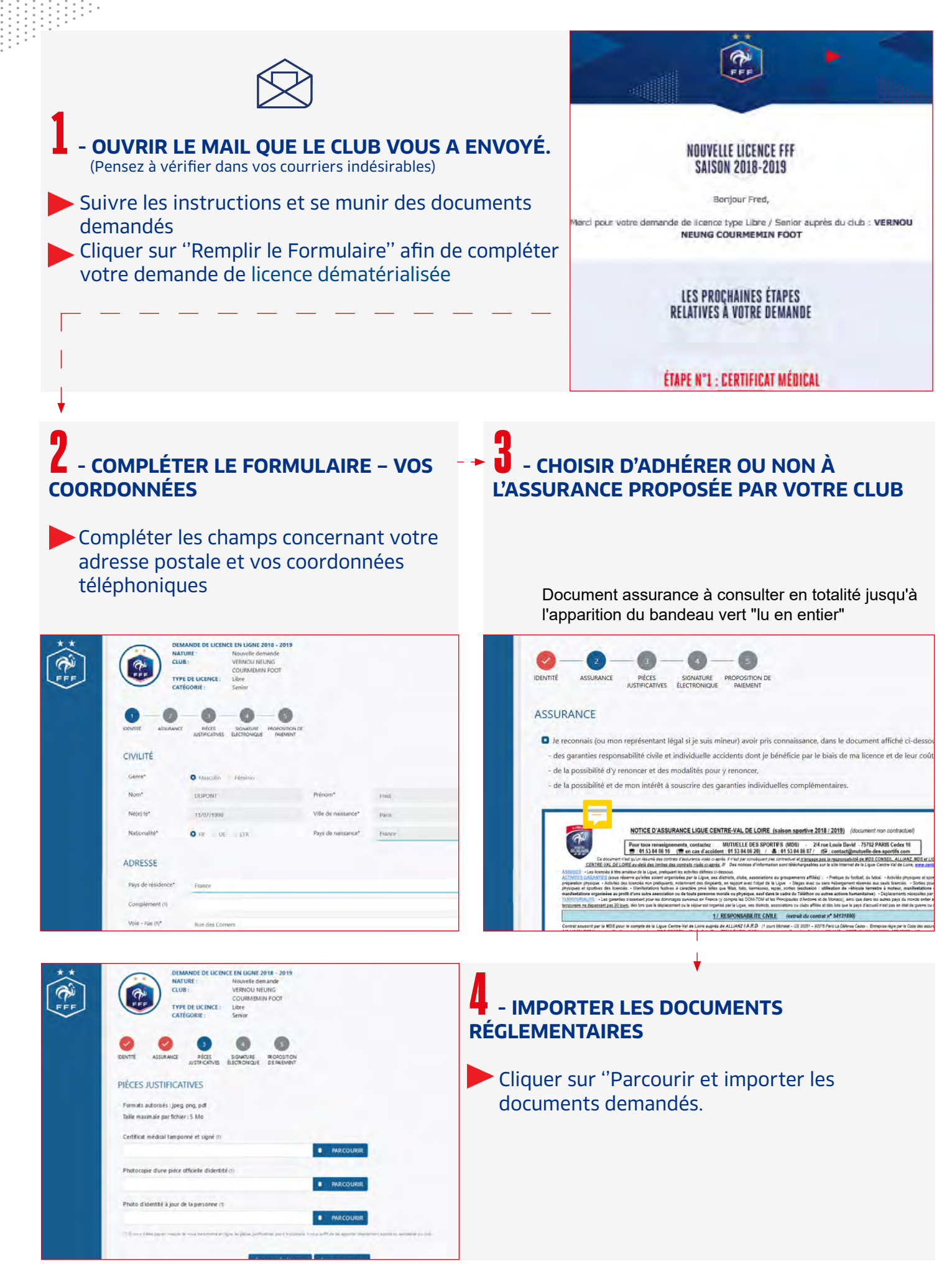

#### Renouvellement de licence :

En cas d'au moins une réponse OUI au Questionnaire de Santé : Certificat à fournir

| **  | DEMANDE DE LICENCE EN LIGNE 2020 - 2021<br>NATURE : Renouvellement                                                                             |                                    |
|-----|----------------------------------------------------------------------------------------------------|------------------------------------|
| E F | TYPE DE LICENCE :<br>CATÉGORIE :                                                                                                    |                                    |
|     |                                                                                                    |                                    |
|     | PIÈCES JUSTIFICATIVES                                                                                                    |                                    |
|     | Formats autorisés : jpeg, jpg, png et pdf<br>Taille maximale par fichier : 5 Mo                                                                | Case à cocher                      |
|     | En remplissant le questionnairé de santé disponible ici :                                                                                      |                                    |
|     | Au moins une réponse est « OUI »      Toutes les réponses sont « NON »      Reste diffectif à lange du la page service au                      | Certificat Médical<br>à fournir    |
|     |                                                                                                    |                                    |
|     | Certificat médical tamponné et signé (1)  PARCOURIR  PARCOURIR                                                                                 |                                    |
|     | (1) St voos n'étes pas en mesure de noos tonomettre en ligne les gréces jostfositives, pas étinguidaude, il tous suffit de les apporter direct | ement sugnits ou scoleskar ou outs |
|     | ÉTAPE SUIVANTE                                                                                                    |                                    |

Si toutes les réponses NON au Questionnaire de Santé : Pas besoin de visite médicale

| * | NATURE : Renouvellement<br>CLUB :<br>TYPE DE LICENCE :<br>CATÉGORIE :                                       |                                                                          |
|---|----------------------------------------------------------------------------------------------------|--------------------------------------------------------------------------|
|   | IDENTITE ASSURANCE PIECES SIGNATURE<br>JUSTIFICATIVES ELECTRONIQUE                                          |                                                                          |
|   | PIÈCES JUSTIFICATIVES                                                                                       |                                                                          |
|   | Formats autorisés : jpeg, jpg, png et pdf                                                                   |                                                                          |
|   | Taille maximale par fichier : 5 Mo                                                                          | Cocher la case                                                           |
|   | En remplissant le questionnaire de santé disponible ici :                                                   |                                                                          |
|   | Au moins une réponse est « OUI »                                                                            |                                                                          |
|   | Toutes les réponses sont « NON »                                                                            |                                                                          |
|   | Photo d'identité à jour de la personne (1)                                                                  |                                                                          |
|   |                                                                                                    | PARCOURIR                                                                |
|   | (1) SI vous n'êtes pas en mesure de nous transmettre en ligne les plèces justificatives, pas d'inquilétule, | Il vous suffit de lies apporter directement augrés du secrétariat du dub |
|   |                                                                                                    |                                                                          |
|   | ÉTAPE SUIV                                                                                                  | VANTE                                                                    |

## Quelles sont les étapes pour faire votre demande ?

#### **5** - SIGNER ÉLECTRONIQUEMENT VOTRE DEMANDE DE LICENCE

COCHER LA CASE : "Je certifie sur l'honneur l'exactitude des pièces justificatives et renseignements fournis dans le présent formulaire de demande de licence" SIGNER VOTRE DEMANDE

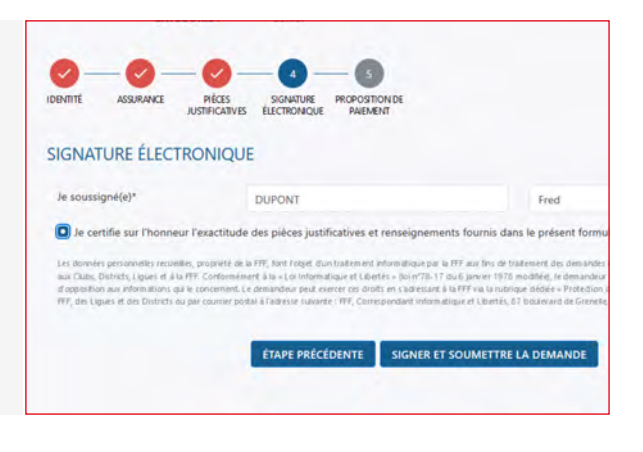

#### - PAYER VOTRE LICENCE EN LIGNE\*

Choisir si vous souhaitez payer votre licence en ligne
 Choisir si vous souhaitez payer en plusieurs fois
 Choisir le nombre de mensualités

\*Option disponible uniquement pour les clubs proposant la cotisation en ligne

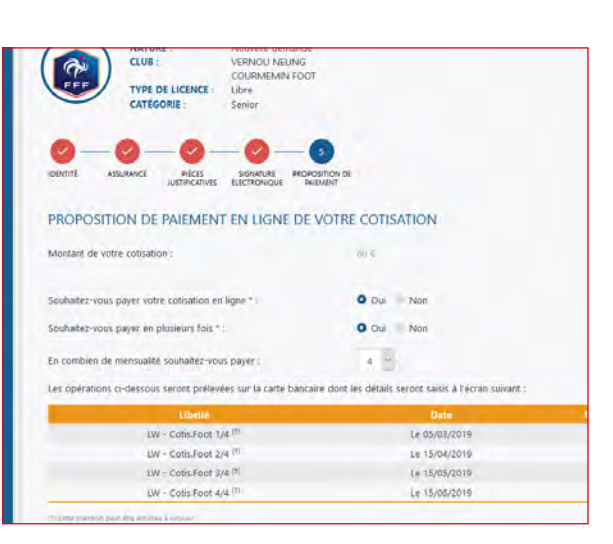

#### - REMPLIR LA FICHE D'INSCRIPTION CLUB

#### Cliquer sur "Maintenant" et compléter le formulaire

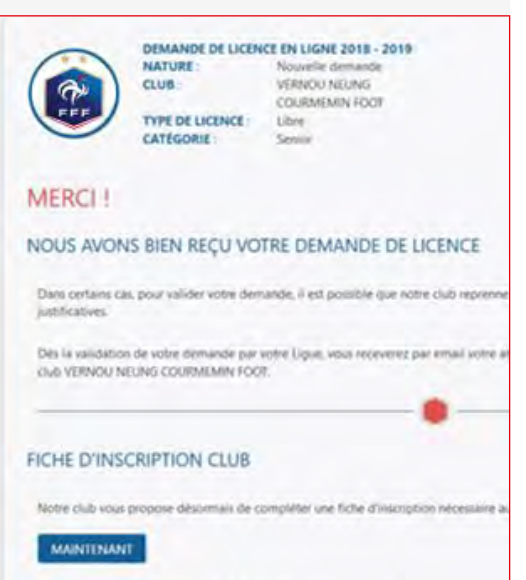

### • VOTRE ATTESTATION DE PAIEMENT ET DE LICENCE

 Si vous avez réglé en ligne, vous recevrez automatiquement une attestation de paiement
 Une fois votre demande validée par la Ligue, vous recevrez votre attestation de licence

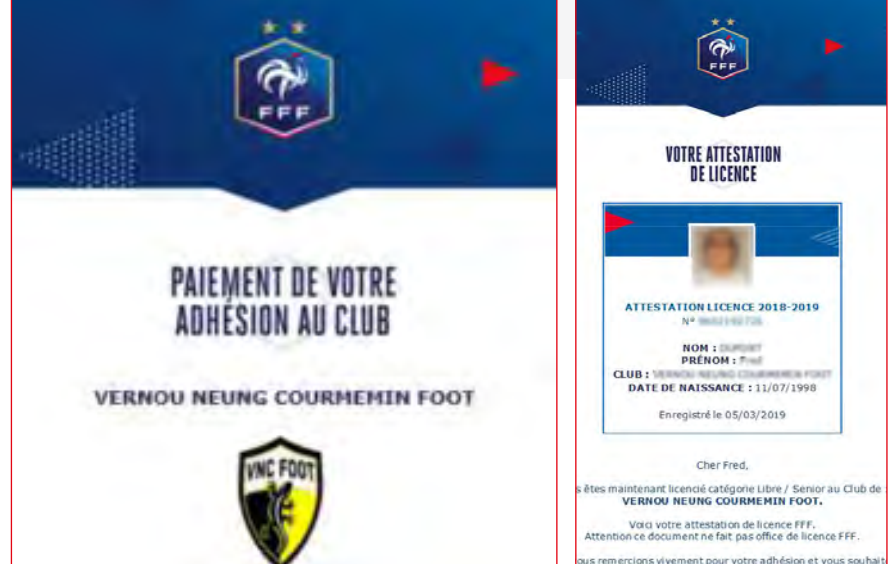